## How to Attach a Document using CMTS

1. Log Onto CMTS: <u>http://www.tdhca.state.tx.us/comp\_reporting.htm</u>

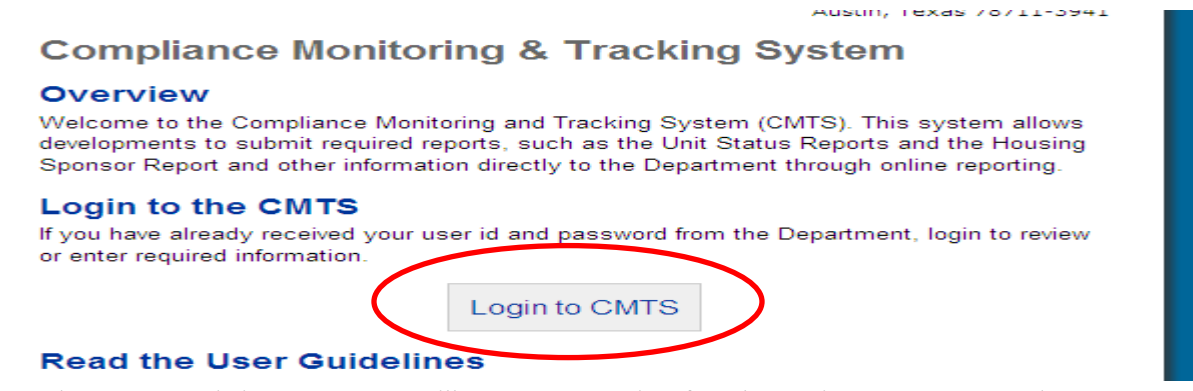

2. From the Property Listing screen, you will now see an option for Electronic Document Attachment:

## Your Property Listings

| PROPERTIES     |                         |                                  |                     |                    |                            |                       |         |                                   |  |
|----------------|-------------------------|----------------------------------|---------------------|--------------------|----------------------------|-----------------------|---------|-----------------------------------|--|
| Property<br>ID | Property Name           | Annual Owners Compliance Reports | 8609 Part II Report | Unit Status Report | Update Contact Information | Edit Manager Password | Reports | Electronic Document<br>Attachment |  |
| 4651           | Bowie Garden Apartments |                                  |                     | Unit Status Report | Update Contact Information |                       | Reports | Attachments (0)                   |  |

Logout

## Texas Department of Housing and Community Affairs (TDHCA)

3. To upload a document, click on the Attachments link; which will take you to:

## Electronic Document Attachments for Bowie Garden Apartments (4651)

| Туре | Description | TDHCA Contact | Path | Dela      |
|------|-------------|---------------|------|-----------|
|      |             |               |      | +Attach a |
|      |             |               |      |           |

Texas Department of Housing and Community Affairs (TDHCA)

4. Click on Attach a Document, which will take you to:

| Tupe          | 101    |                             |
|---------------|--------|-----------------------------|
|               |        |                             |
| Description   |        |                             |
| TDHCA Contact | (w)    |                             |
| File Path:    | Browse |                             |
|               |        | Maximum file size is 10 MB. |
|               |        | Save                        |
|               |        |                             |

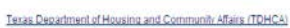

- 5. To upload a document, you will need to complete the following field:
  - a. Type: Select the Type of document you are attaching from the drop down box
    - i. If you do not see the Type of document you are attaching, choose Other and be sure to include a detailed description of the document

| Туре    | K                                                                                                    | ĺ |
|---------|----------------------------------------------------------------------------------------------------|---|
| ription | Pre-Onsite Documentation<br>File Corrective Action<br>UPCS Corrective Action<br>Mail In Review Documentation<br>LURA/LURA Amendment Documents<br>CMTS Access Documents                                   |   |
| intact  | Utility Allowance Documents                                                                                                    |   |
| Path:   | Quarterly Financials<br>Annual Financials                                                                                                    |   |
|         | AOCR Part D Attachments<br>Certification of Corrected EH&S Items Form<br>Owner requests for construction inspection<br>Owner responses to construction inspection<br>Construction status report<br>Other |   |

b. Description: Include a brief description of the document in the field provided

i. For example, the Type may be File Corrective Action and the Description could be Corrective action submitted in response to the onsite monitoring review conducted mm/dd/yyyy

|             | 1 | ~ |
|-------------|---|---|
| Description |   |   |
|             |   | ~ |

- c. TDHCA Contact: Select the TDHCA Contact to whom your document needs to be sent to from drop down box
  - i. This is the way that a TDHCA staff member will be notified that there is a document that has been uploaded for them. If you do not assign a TDHCA staff member, your document may not get to the correct person.

| TDHCA Contact |                             | R      |
|---------------|-----------------------------|--------|
| File Path:    | Justin Merrill              | Browse |
|               | Jo Taylor<br>Patricia Mumby |        |
|               | Wendy Quackenbush           |        |

- d. File Path: Select Browse to find the document you would like to upload
  - i. All file types are accepted
  - ii. No special characters in the name of the file
  - iii. Maximum file size is 15 MB

| File Path: | Browse |  |
|------------|--------|--|
|            | 4      |  |

e. Save: Your file is not attached until you click on SAVE!

Maximum file size is 15 MB.

file sizes that are unnecessarily large. For example, a )PI) or less. If you convert files from Word or Excel to I

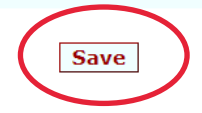